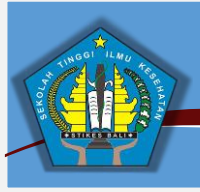

## Cek Profil Mahasiswa Di forlap.ristekdikti.go.id

Pastikan Profil Mahasiswa, Riwayat Status Kuliah dan Riwayat Studi Anda Sudah Benar.

Untuk Melihat Profil Mahasiswa Dapat Melalui Langkah-Langkah Sebagai Berikut :

- 1. Pada Browser Ketik : https://forlap.ristekdikti.go.id/mahasiswa Dan Tekan Tombol Enter Pada Keyboard.
- 2. Maka Sistem Forlap Dikti Akan Tampil Seperti Gambar Berikut :

| 🔊 PDDIKTI                               |                                                                                                    | Beranda                                                          | Pencarian Data 🗸                                                                                        | Grafik Statistik 🗸                                                                       | Infografis                                  | Rekap Data 🗸                                   | Download 🗸               |
|-----------------------------------------|----------------------------------------------------------------------------------------------------|------------------------------------------------------------------|----------------------------------------------------------------------------------------------------|------------------------------------------------------------------------------------------|---------------------------------------------|------------------------------------------------|--------------------------|
| PANGKALAN DAT,<br>KEMENTERIAN RISET, TE |                                                                                                    |                                                                  |                                                                                                    |                                                                                          | File                                        | 3                                              |                          |
| Pencarian Data Mah                      | asiswa                                                                                                    |                                                                  |                                                                                                    |                                                                                          |                                             | Login Sisten                                   | n                        |
| Perguruan Tinggi                        | Kata kunci nama perguruan tinggi                                                                                                    |                                                                  |                                                                                                    | ×                                                                                        | Si                                          | lahkan masukkan usern<br>Issword Anda untuk ma | iame dan<br>suk ke dalam |
| Kata Kunci                              | Nama mahasiswa atau NIM                                                                                                    |                                                                  |                                                                                                    |                                                                                          | SIS                                         | stem.                                          |                          |
| Pengaman                                | Hitung 8 + 18 =                                                                                                    |                                                                  |                                                                                                    |                                                                                          |                                             | Jsemame                                        |                          |
|                                         | Carl Mahasirina                                                                                                    |                                                                  |                                                                                                    |                                                                                          |                                             | Password                                       |                          |
|                                         | Can wanasiswa                                                                                                    |                                                                  |                                                                                                    |                                                                                          |                                             | Masuk                                          |                          |
|                                         |                                                                                                    |                                                                  |                                                                                                    |                                                                                          |                                             |                                                |                          |
|                                         |                                                                                                    |                                                                  |                                                                                                    |                                                                                          |                                             |                                                |                          |
|                                         |                                                                                                    |                                                                  |                                                                                                    |                                                                                          |                                             |                                                |                          |
|                                         |                                                                                                    |                                                                  |                                                                                                    |                                                                                          |                                             |                                                |                          |
|                                         |                                                                                                    |                                                                  | the providence was not in the                                                                           |                                                                                          | 10.000 - 100 - 10                           | AND AR 1990 R. AND A                           |                          |
| DISCLAIMER : Semua Data Yang Ditampili  | kan Pada Laman Ini, Adalah Berasal Dari Pelaporan Data Pergu<br>Apabila Ada Pihak Lain Yang Ingin Memanfaatkan Data Ini Untu<br>Copyrigt | ruan Tinggi (Kement<br>k Kepentingan Umu<br>nt © 2013 - 2017 Kem | erian Riset, Teknologi Dan Pendi<br>m Agar Mengajukan Perijinan Ter<br>enterian Riset, Teknologi Dan Pe | dikan Tinggi Tidak Menambah, Men<br>lebih Dahulu Ke Kementerian Riset<br>ndidikan Tinggi | gubah Dan Menghapu:<br>Teknologi Dan Pendic | s Data Tanpa Ada Permintaan<br>dikan Tinggi.   | Dari Perguruan Tinggi).  |
|                                         |                                                                                                    |                                                                  |                                                                                                    |                                                                                          |                                             |                                                |                          |

- 3. Pada Field Perguruan Tinggi Ketik : 083042 Untuk Memilih Nama Perguruan Tinggi
  - Field Program Studi Pilih Sesuai Studi Yang Ditempuh
  - Field Kata Kunci Ketik Nama Atau NIM
  - Field Pengaman Ketik Jumlah Perhitungan Yang Ditampilkan
  - Klik Tombol Cari Mahasiswa
  - Contoh Seperti Gambar Dibawah :

| ⊯? PDDIKTI     |                                        | Beranda Pencarian Data | ← Grafik Statistik ← Infogra | fis Rekap Data + Download +                    |  |
|----------------|----------------------------------------|------------------------|------------------------------|------------------------------------------------|--|
|                |                                        |                        | N. C.F.L                     |                                                |  |
| Pencarian Data | Mahaciswa                              |                        |                              |                                                |  |
| Perguruan T    | nggi 083042 Sekolah Tinggi Ilmu Keseha | atan Bali              | ×                            | Login Sistem<br>Silahkan masukkan username dan |  |
| Program        | tudi Profesi Ners Profesi              | <b>~</b>               |                              | password Anda untuk masuk ke dalam<br>sistem.  |  |
| Kata I         | unci I Nyoman Arya Mahaputra           |                        |                              | Username<br>Password                           |  |
| Penga          | man Hitung 14 + 5 = 19                 |                        |                              | Masuk                                          |  |
|                | Cari Mahasiswa                         |                        |                              |                                                |  |

4. Jika Inputan Sudah Benar Maka Sistem Akan Menampilkan Profil Mahasiswa Seperti Gambar Dibawah :

| 🔊 PDDIKTI                       |                                                                                                    |                                                    | Beranda                                                      | Pencarian Data 🗸                                                                                         | Grafik Statistik 🗸                                                                       | Infografis                                 | Rekap Data 🗸                                   | Download +                |
|---------------------------------|----------------------------------------------------------------------------------------------------|----------------------------------------------------|--------------------------------------------------------------|----------------------------------------------------------------------------------------------------|------------------------------------------------------------------------------------------|--------------------------------------------|------------------------------------------------|---------------------------|
| PANGKALAN E<br>KEMENTERIAN RISE |                                                                                                    |                                                    |                                                              |                                                                                                    | N.C.                                                                                     | R.L.A                                      | -                                              |                           |
| Hasil Pencarian                 | Mahasiswa                                                                                             |                                                    |                                                              |                                                                                                    | Review Pencarian                                                                         |                                            | Login Sister                                   | n                         |
| No. NIM                         | Nama Mahasiswa                                                                                        | Jenjang                                            | Perguruan 1                                                  | ïnggi                                                                                                    | Program Studi                                                                            | Si<br>pa                                   | lahkan masukkan userr<br>Issword Anda untuk ma | name dan<br>Isuk ke dalam |
| 1 08N10144                      | I NYOMAN ARYA MAHAPUTRA                                                                               | Profesi                                            | Sekolah Ting                                                 | igi Ilmu Kesehatan Bali                                                                                  | Profesi Ners                                                                             |                                            | Masak                                          |                           |
| DISCLAIMER : Semua Data Yang D  | tampilkan Pada Laman ini, Adalah Berasal Dari Pelapo<br>Apabila Ada Pihak Lain Yang Ingin Memanfaatka | ran Data Perguru<br>In Data Ini Untuk<br>Copyright | an Tinggi (Kementa<br>Kepentingan Umur<br>🖻 2013 - 2017 Keme | rian Riset, Teknologi Dan Pendid<br>1 Agar Mengajukan Perjinan Terl<br>Interian Riset, Teknologi Dan Per | iikan Tinggi Tidak Menambah, Men<br>ebih Dahulu Ke Kementerian Riset,<br>Ididikan Tinggi | subah Dan Menghapu<br>Teknologi Dan Pendic | s Data Tanpa Ada Permintaan<br>Jikan Tinggi.   | Dari Perguruan Tinggi).   |

5. Klik Nama Anda Untuk Menampilkan Detai Profil Mahasiswa, Maka Sistem Akan Menampilkan Data Seperti Gambar Berikut :

| ⊯ PDDIKTI                                                                                  | Beranda | Pencarian Data 🗸 Grafik Statistik 🗸 Infografis | Rekap Data 🗸 🛛 Download 🗸                                               |
|--------------------------------------------------------------------------------------------|---------|------------------------------------------------|-------------------------------------------------------------------------|
| PANGKALAN DATA PENDIDIKAN TINGGI<br>Kementerian riset, teknologi dan pendidikan tinggi     |         |                                                | 3                                                                       |
| Profil Mahasiswa                                                                           |         | Kembali ke Hasil Pencarian                     | Login Sistem                                                            |
| Nama : I NYOMAN ARYA MAHAPUTRA<br>Jenis Kelamin : Laki-laki                                |         | Sil<br>pa<br>sis                               | ahkan masukkan username dan<br>ssword Anda untuk masuk ke dalam<br>tem. |
| Perguruan Tinggi : Sekolah Tinggi Ilmu Kesehatan E<br>Program Studi : Profesi Ners Profesi | ali     | 9                                              | Isername                                                                |
| Nomor Induk Mahasiswa : 08N10144<br>Semester Awal : 2012 Ganjil                            |         |                                                | Masuk                                                                   |
| Status Awal Mahasiswa : Peserta didik baru<br>Status Mahasiswa Saat ini : Lulus            |         |                                                |                                                                         |
| Tanggal Lulus : 4 Oktober 2013                                                             |         |                                                |                                                                         |
| Riwayat Status Kuliah Riwayat Studi                                                        |         |                                                |                                                                         |
| No. Semester Status                                                                        |         | SKS                                            |                                                                         |
| 1 2012/Ganjil AKTIF                                                                        |         | 15                                             |                                                                         |
| 1 2012/Ganjil AKTIF<br>2 2012/Genap LULUS                                                  |         | 15                                             |                                                                         |

- 6. Mohon Untuk Mengecek Seluruh Data Pada Profil Mahasiswa dan Terdapat Dua Tombol Dibawahnya yang Berfungsi Untuk Menampilkan Data Riwayat Status Kuliah dan Riwayat Studi. Silakan Klik Satu Persatu dan Pastikan Datanya Sudah Benar, Jika Ada Kekeliruan Mengenai Data di Forlap Mohon Untuk Segera Melapor Ke Pihak STIKES-Bali.
- 7. Setiap Mahasiswa Wajib Print Out Detail Profil Mahasiswa, Seperti Gambar diatas dan Jika Datanya Sudah Benar Mohon Untuk Ditandatangani, Kemudian Setor Ke Kaprodi Masing-Masing Jurusan.
- 8. Dokumen Yang Harus Dibawa Untuk Perbaikan Profil Mahasiswa Adalah Sebagai Berikut :
  - \* Scan Ijazah Terakhir Asli
  - \* Scan Transkip Nilai Terakhir Asli
  - \* Scan Akta Kelahiran Asli
  - \* Scan KTP Asli
  - \* Scan KTM Asli
  - \* Scan Surat Keterangan Dari Catatan Sipil Jika Tidak Memiliki Akta Kelahiran
- 9. Dokumen Dapat Dikumpulkan Di Ruang IT Lantai I STIKES Bali

## Kontak E-Mail : pddikti.stikesbali@gmail.com